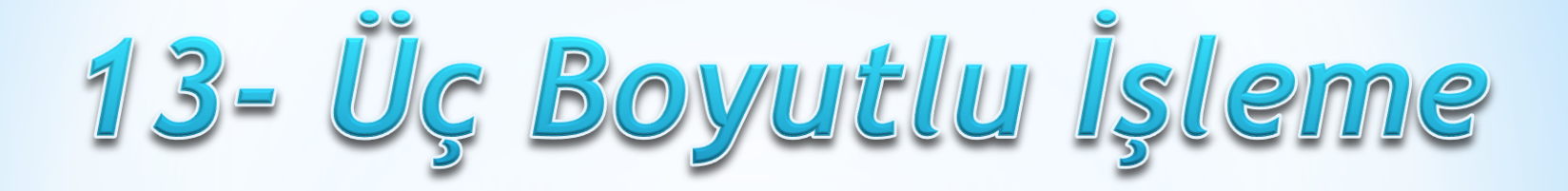

A- Rough Paralel (Kaba Paralel İşleme)

3B yüzey veya katı modellerin büyük çaplı takımlarla kaba olarak işlenmesi için kullanılır. Genellikle birden fazla dalma gerçekleştirilerek talaş kaldırılır.

İstenirse yüzeyler için ince talaş payı bırakılabilir. Kaba takım yolları kütük boşaltma mantığı ile çalışır. Burada dikkat edilecek husus parçamızın hangi metotla daha iyi işleneceğini bilmemizdir.

Kaba paso metotları, işlenecek parça üzerindeki fazla malzemenin çabuk ve tezgâh üzerinde daha az zaman harcanarak kaldırılmasını sağlar. Küresel uçlu takımlar yerine düz ağızlı freze çakısı kullanmak da malzemenin daha çabuk kaldırılmasını sağlar.

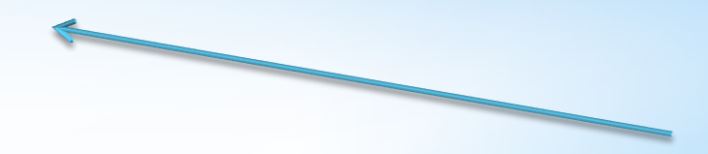

Takım yollarına menü çubuğundaki **Toolpaths** menüsünden veya **Surface Rough Toolpath** araç çubuğundan ulaşılabilir.

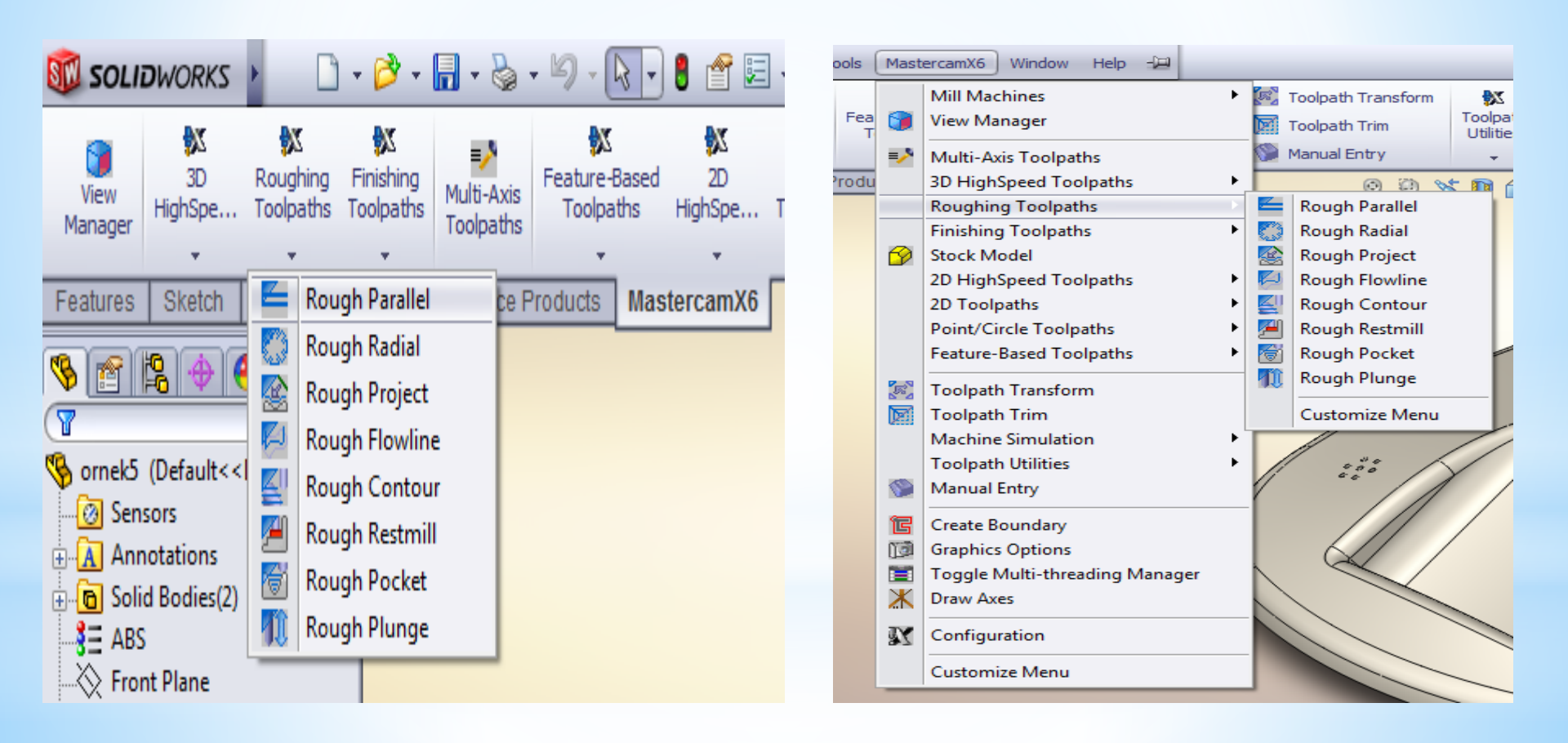

Rough Toolpath yönteminde Parçanın profiline paralel hareket ederek iş parçasının yüzeyini kaba talaş alma işlemi ile temizler Parça üzerindeki kaba pasoları hızlı ve çabuk bir şekilde işler. Z ekseninde kademeli olarak dalma işlemi yapar. Takım yollarını X veya Y eksenlerine paralel olarak oluşturur. Kaba talaş alma işleminde alnı düz kesici takımların kullanılması yüzey ve işleme açısı bakımından kolaylık sağlar. Ayrıca, kaba paso işlemlerini kullanırken mutlaka temizlik için finiş paso payı bırakmak gerekir. işlem sırası şöyledir;

Önce parçamızın kütük olarak boyutlarının tanımlanması gerekmektedir. Bu işlem için;

Sol Taraftaki unsur ağacından Özellikler (Properties) atındaki iş parçası kütük ayarları (Stock setup) Kısmına girilir

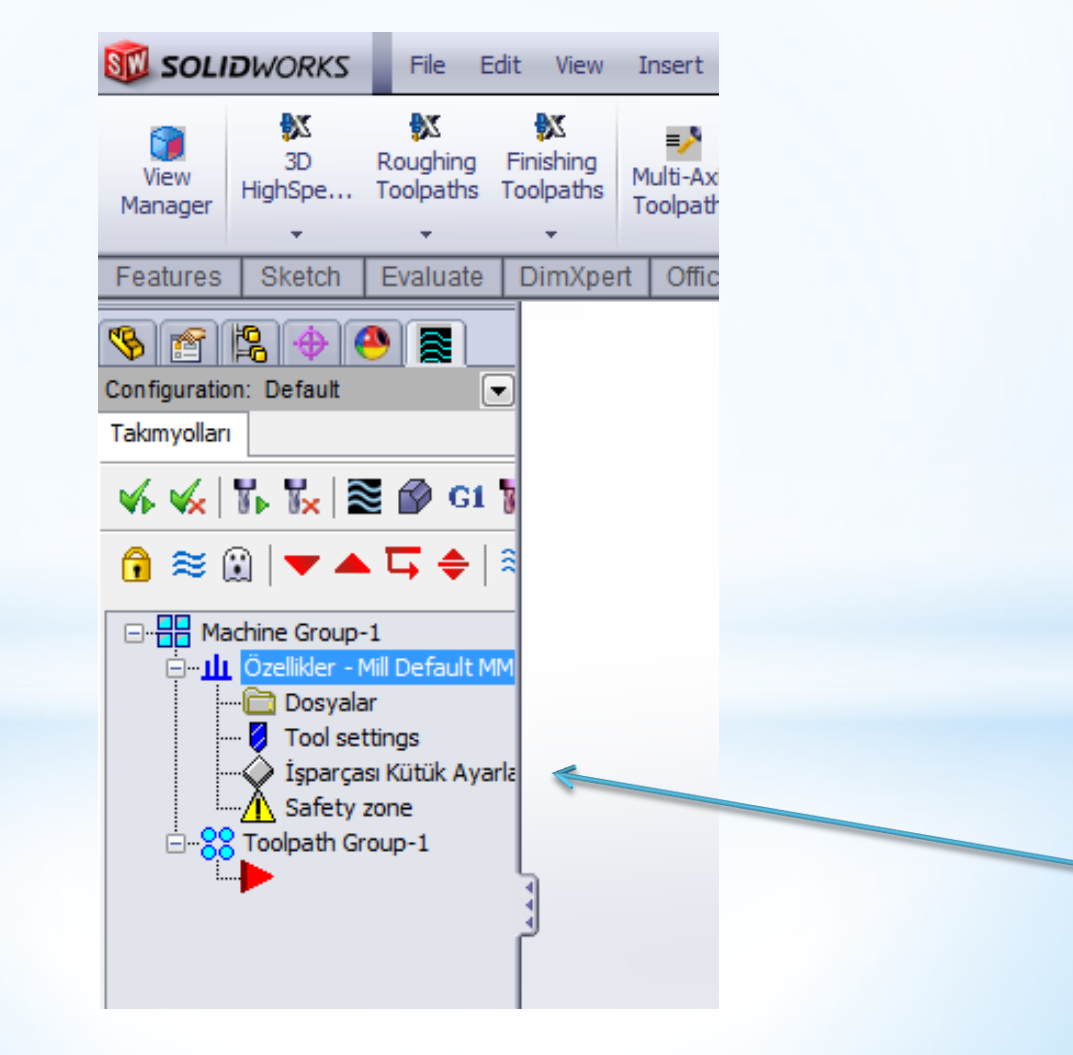

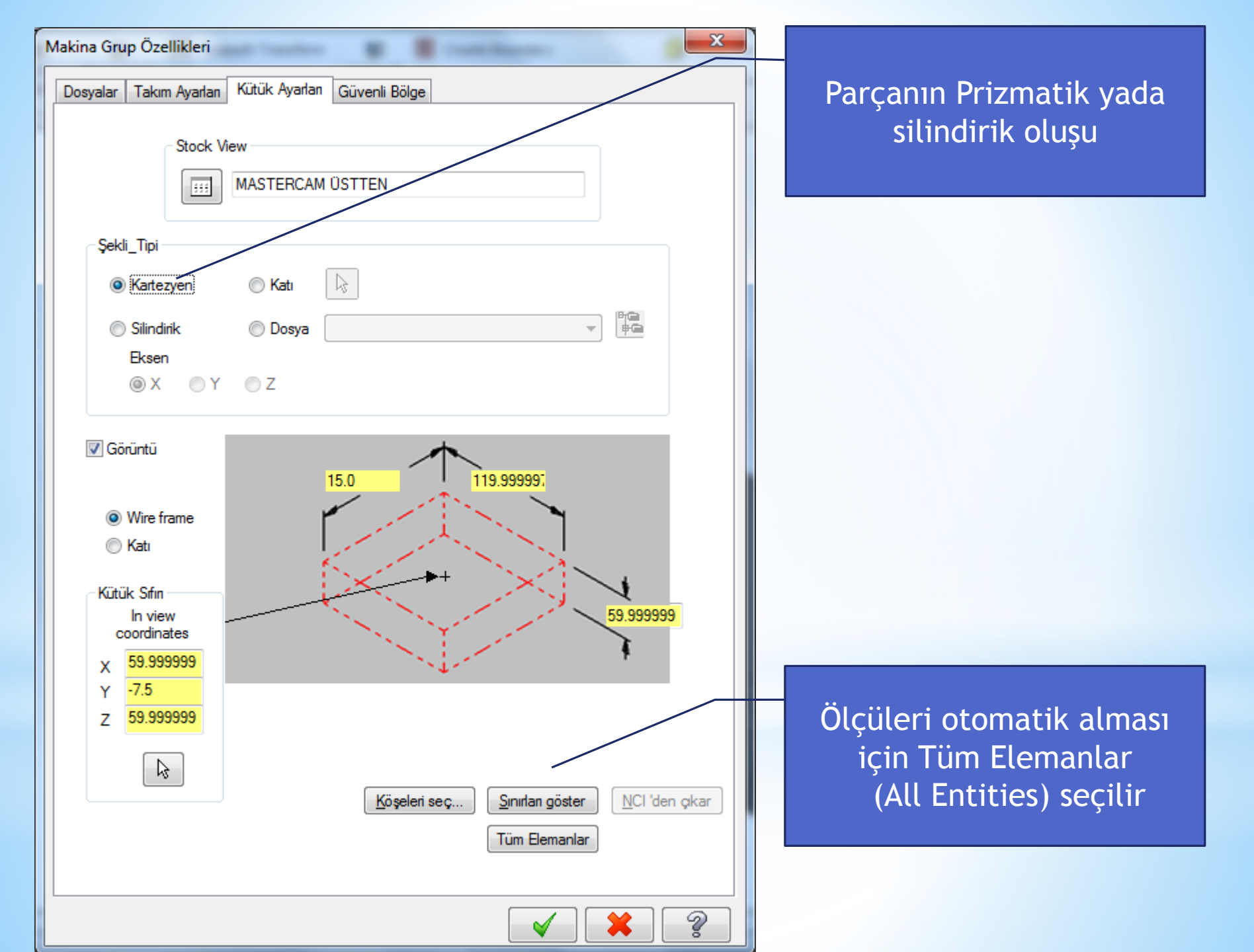

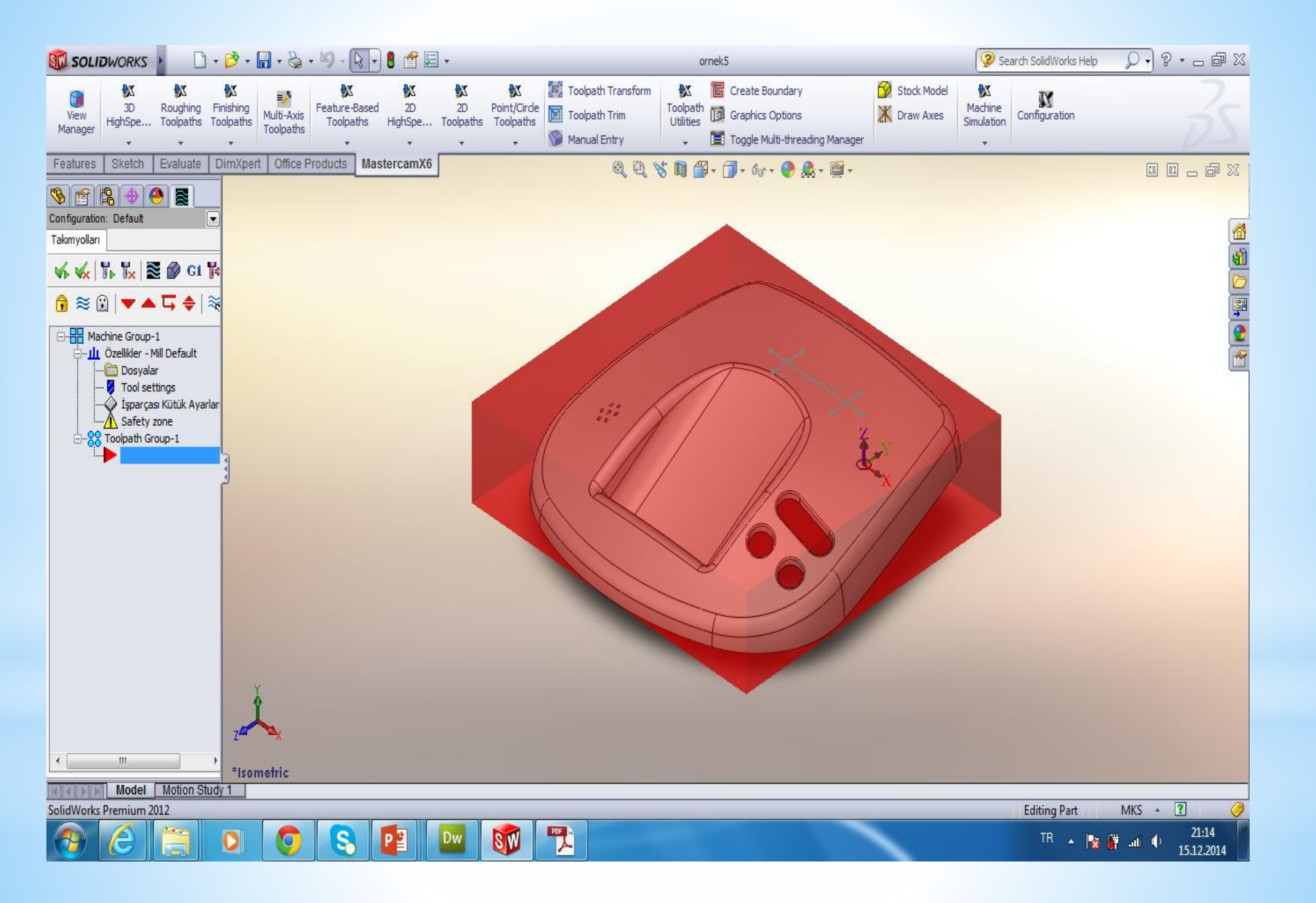

Buraya kadar yapılanalar standart yapılması gereken işlemlerdi şimdi Rought Parelell (Kaba İşleme) tanımlama işlemine geçeceğiz

Rought Parelell (Kaba İşleme) İşlemi Yapabilmek için Surface Rough Toolpath arkasından Rought Parelell (Kaba İşleme) 'yı seçeriz

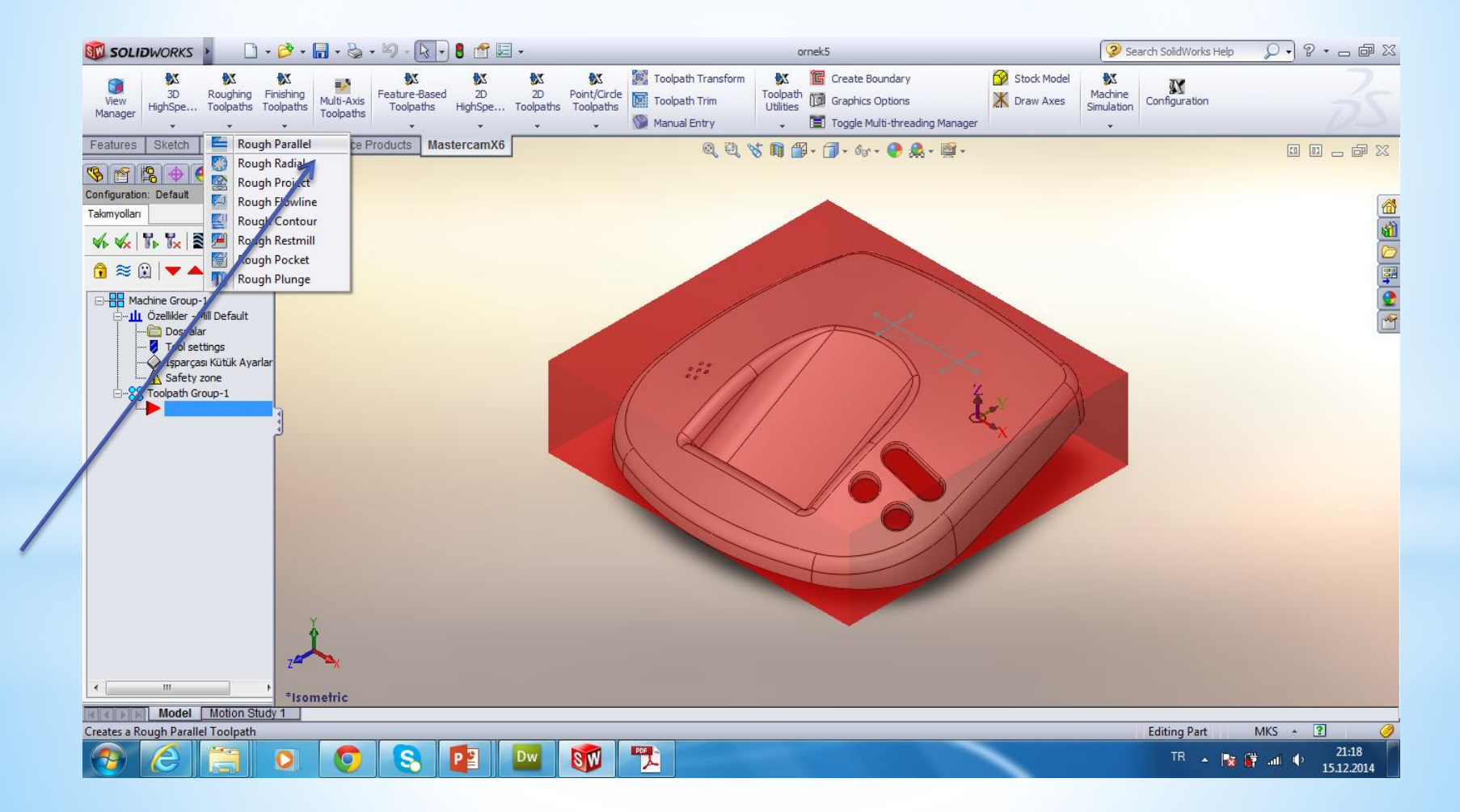

# Bu pencere oluşturulacak nc (CNC Programı) Dosyasına isim vermemizi istemektedir

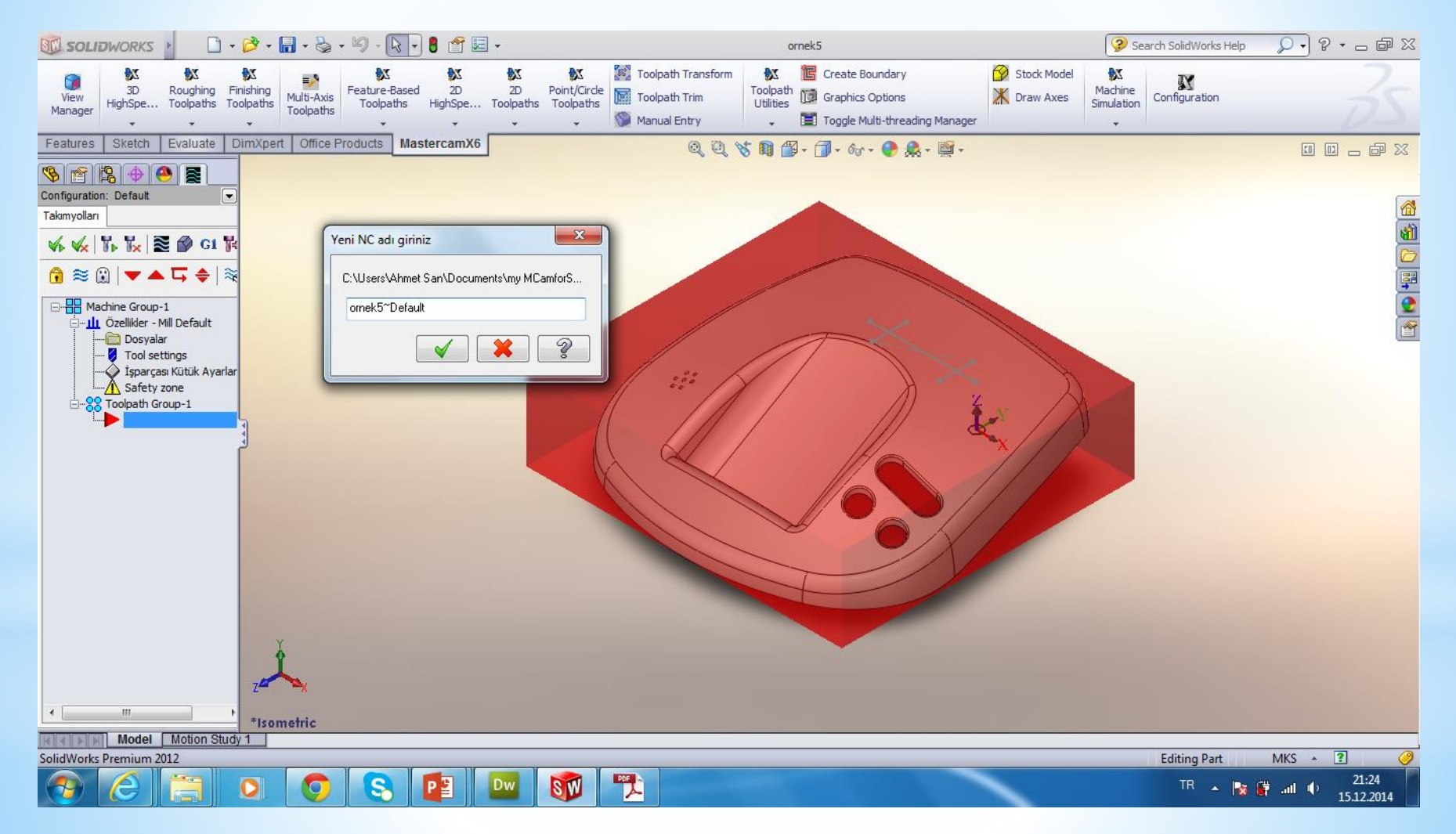

# Bundan sonra gelen pencerede İşleme yapılacak ü boyutlu yüzeyler seçilir. ve ok basılır

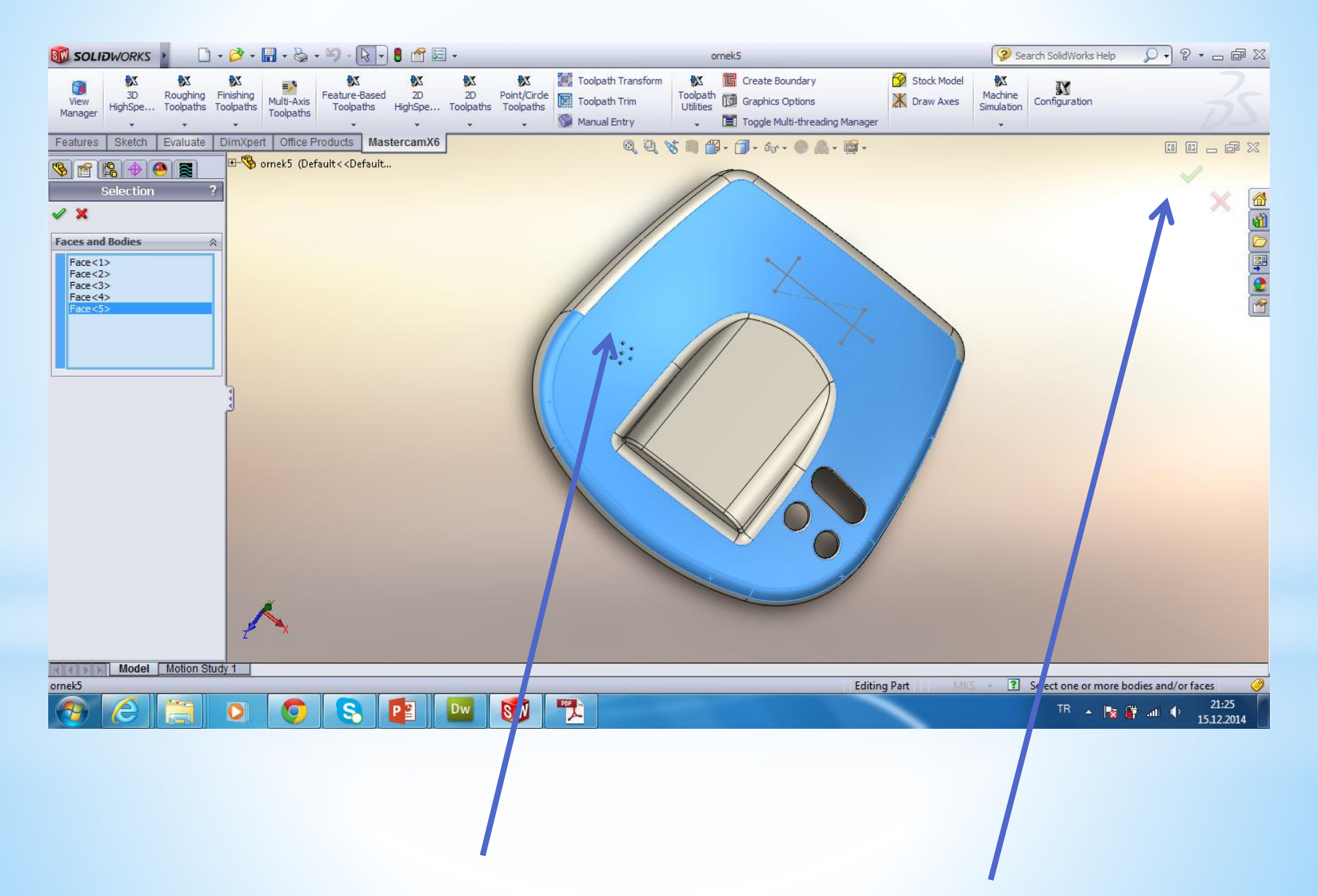

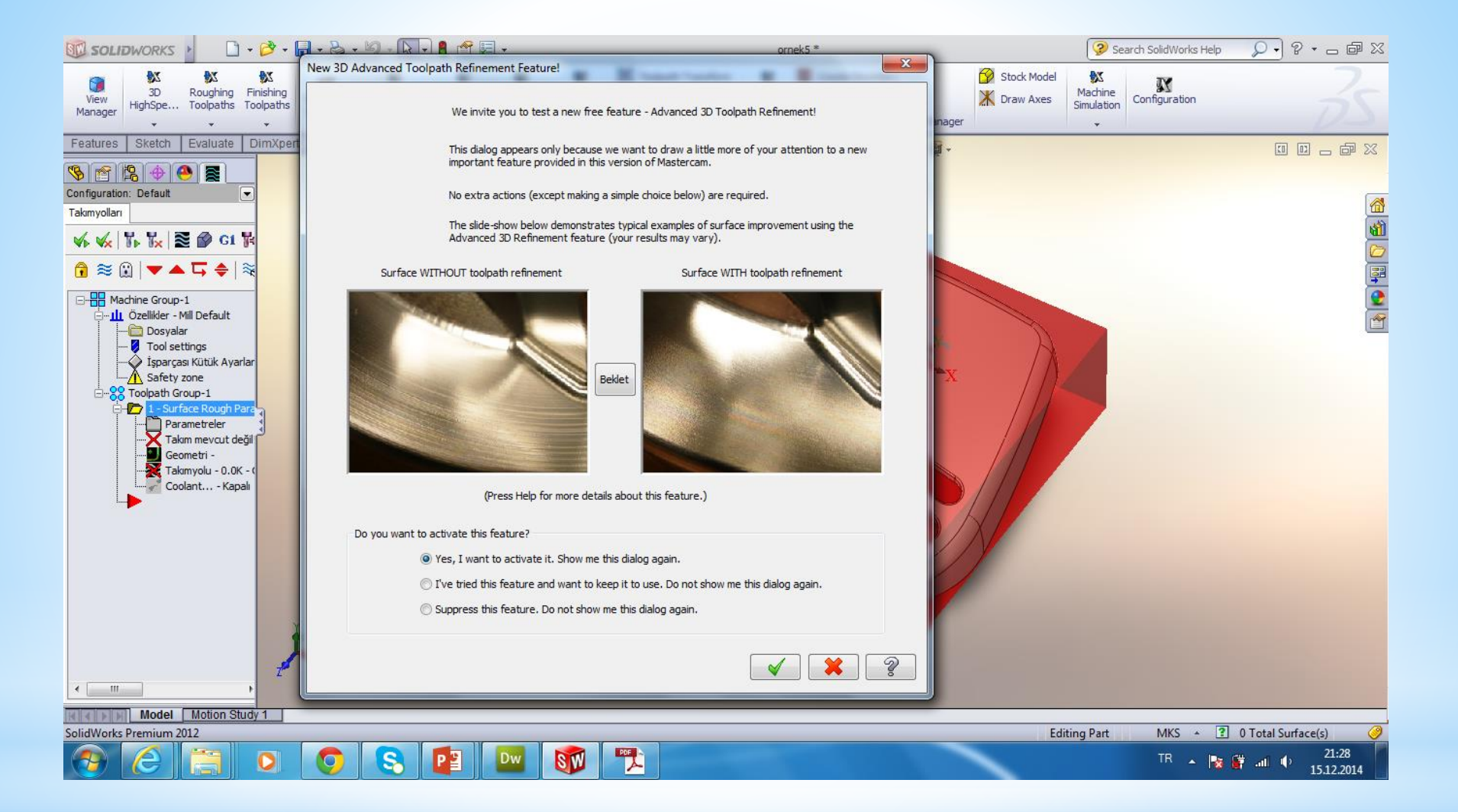

Bundan sonra gelen pencerede yapılacak işlem hakkında bilgi veren penceredir ok basılır

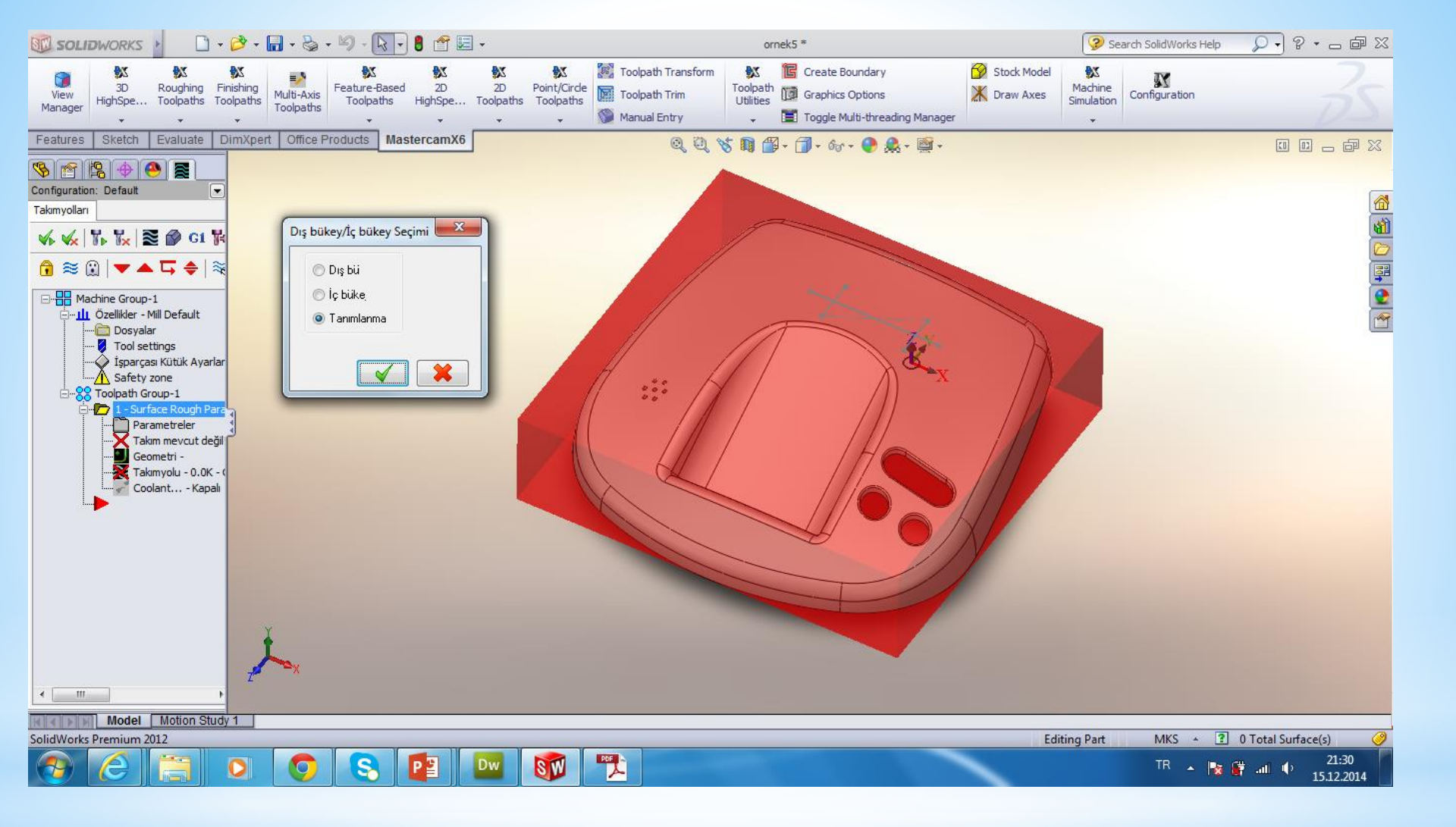

Bu pencerede parçamızın iç bükey, dış bükey yada her ikiside olabileceği seçilir ve ok basılır

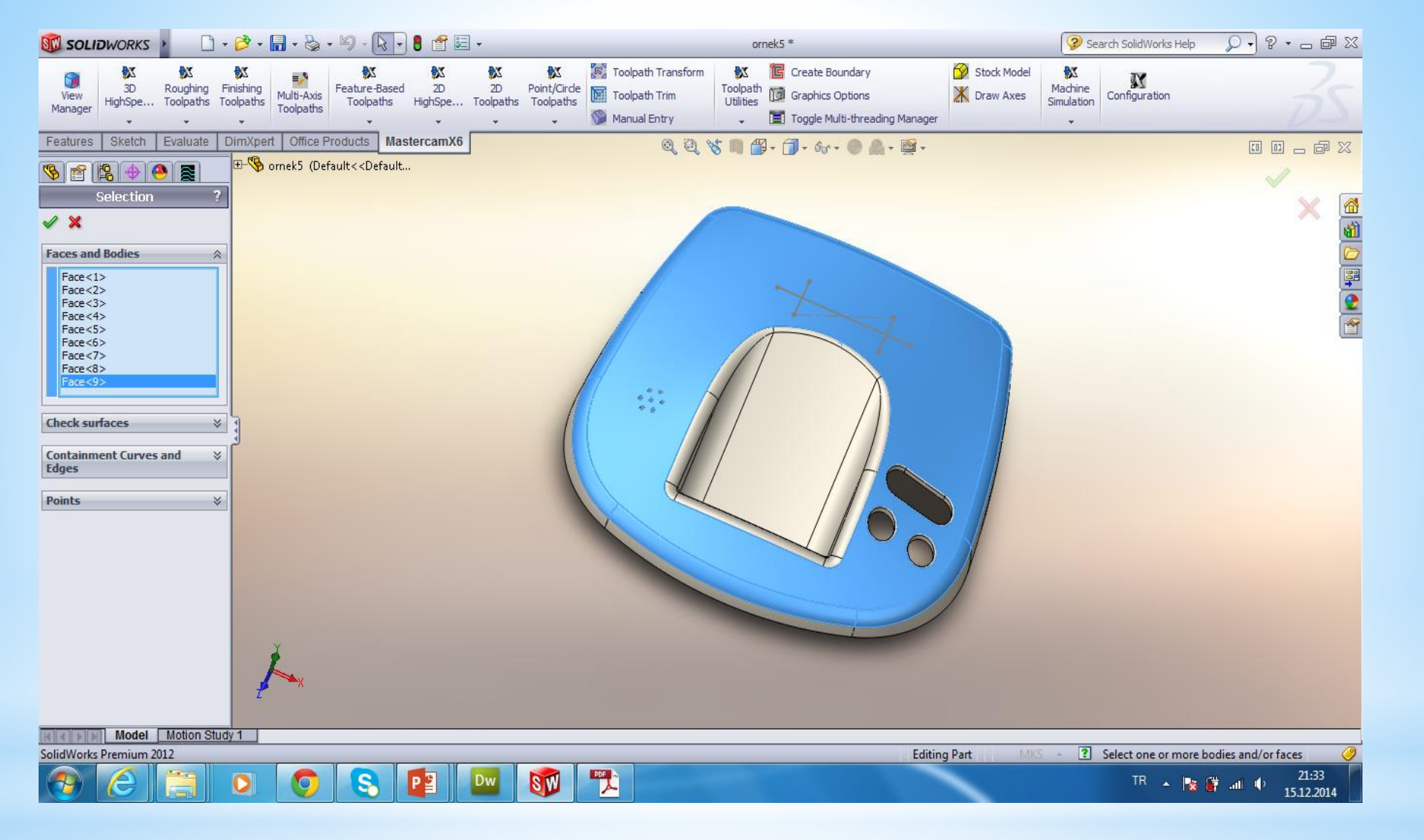

Bu pencerede sadece ok basılır

#### Bu kısımdan sağ tıklanarak takım seçimi yapılmalıdır

| Surface Rough Parallel                                       |                                           |
|--------------------------------------------------------------|-------------------------------------------|
| Takımyolu parametreleri Yüzey parametreleri Rough parallel p | arameters                                 |
| # Takım adı Çap Cor. rad Uzu                                 | Takım adı: 20. BULL ENDMILL 4. RAD        |
|                                                              | Takım #: 177 Boy ofseti: 177              |
|                                                              | Magazin no1 Çap ofseti: 177               |
|                                                              | Takım çapı: 20.0 Köşe radyüsü: 4.0        |
|                                                              |                                           |
|                                                              | Coolant İşmili dönüş yönü: Saat yör 🗸     |
|                                                              | İlerleme hızı: 50.0 İş mili hızı: 3500    |
|                                                              | Dalma hızı: 25.0 Geri kaçma hızı: 25.0    |
|                                                              | Takım değiştir (aynı) 📝 Hızlı geri kaçmak |
|                                                              |                                           |
| 4 III >                                                      | Açıklama                                  |
| Seçenekler için                                              | <u>^</u>                                  |
| ütüphaneden takım se 📃 Takım Filtrele                        | Ψ.                                        |
| Axis Combo's (Default (1)) Misc values                       | Takım görünü <u>m</u> ü 🔲 Ref point       |
| Home pos                                                     | Rotary axis     Planes     Döngü yazılan  |
|                                                              | × × ?                                     |

| Surface Rough Parallel                                        | ×                                                                                                    |
|---------------------------------------------------------------|----------------------------------------------------------------------------------------------------|
| Takımyolu parametreleri Yüzey parametreleri Rough parallel pa | arameters                                                                                                    |
| # Takım adı Çap Cor. rad. Uzu                                 | Takım adı:                                                                                                    |
| I 1 0.0 10.0                                                  | Takım #: 1 Boy ofseti: 1                                                                                                    |
|                                                               | Magazin no. <mark>-1</mark> Çap ofseti: <mark>1</mark>                                                                                                    |
|                                                               | Takım çapı: 10.0 Köşe radyüsü: 0.0                                                                                                    |
|                                                               | Coolant İşmili dönüş yönü: Saat yör 🔻                                                                                                    |
|                                                               | İlerleme hızı: 0.001 İş mili hızı: 0                                                                                                    |
|                                                               | Dalma hızı: 0.001 Geri kaçma hızı: 0.001                                                                                                    |
|                                                               | 🔲 Takım değiştir (aynı) 🛛 📝 Hızlı geri kaçmak                                                                                                    |
| 4                                                             | Açıklama                                                                                                    |
| Seçenekler için                                               | A                                                                                                    |
| ütüphaneden takım se 📃 Takım Filtrele                         | -                                                                                                    |
| Axis Combo's (Default (1))                                    | Takım görünü <u>m</u> ü Ref point                                                                                                    |
| Home pos                                                      | Rotary axis Planes Döngü yazılar                                                                                                    |
|                                                               | <ul> <li></li> <li></li> &lt;</ul> |

Bu işlemi yeni takım oluşturarak yada kütüphaneden üreticiler tarafından tanımlanmış takımlardan birini seçerek gerçekleştiriz Biz yeni takım oluşturarak devam edeceğiz

| Define Tool - N | lachine Grou | ıp-1         |            |            | ×                              |
|-----------------|--------------|--------------|------------|------------|--------------------------------|
|                 |              |              |            |            |                                |
| Endmill1 Flat   | Tipi Pa      | ametreler    |            |            |                                |
|                 |              |              |            |            | <u>H</u> esapla Hız/İleri.     |
|                 | 6            |              | 100        | 20         | Kütüphan, kaydet               |
| Parmak frz      | Küresel frz. | Radüslü frz. | Alın frz.  | Rad Mill   |                                |
|                 | 10000000     |              |            |            |                                |
| Pah frz.        | Kanal frz.   | Açılı frz.   | Dove Mill  | Lol. Mill  |                                |
|                 |              |              |            |            |                                |
| Delme           | Rayba        | Bara         | Sağ klavuz | Sol klavuz |                                |
|                 |              |              | <b>U</b>   |            |                                |
| Punta matk.     | Spot Drill   | Cntr Bore    | C. Sink    |            |                                |
|                 |              | ?            |            |            |                                |
| Engrave tool    | Bradot drill | anımlanmam   |            |            |                                |
|                 |              |              |            |            | <ul><li>✓ X</li><li></li></ul> |

Buradan parmak freze seçeceğiz

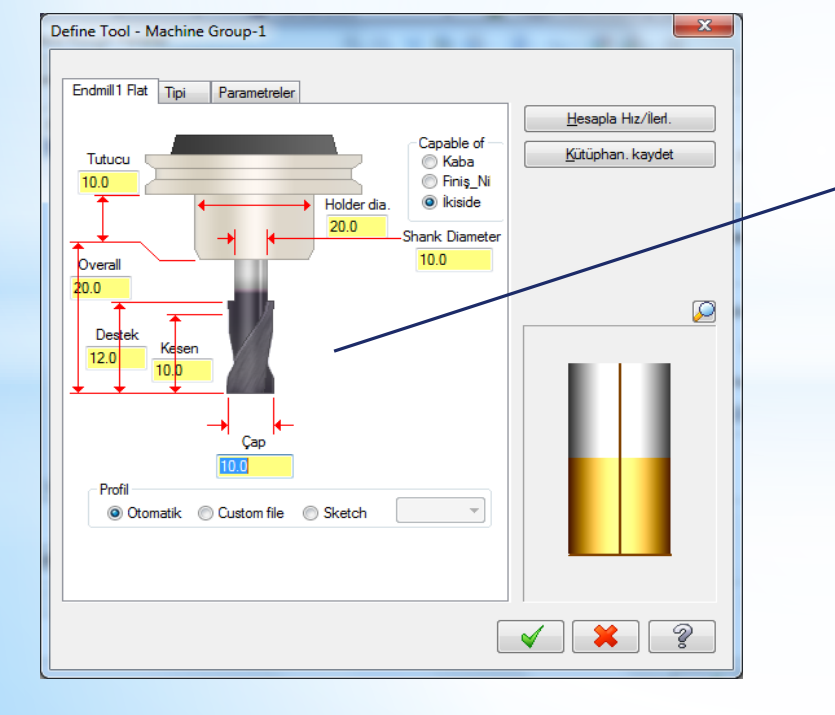

Buradan Kesicinin ve tutucusunun ölçüleri elle tanımlanır

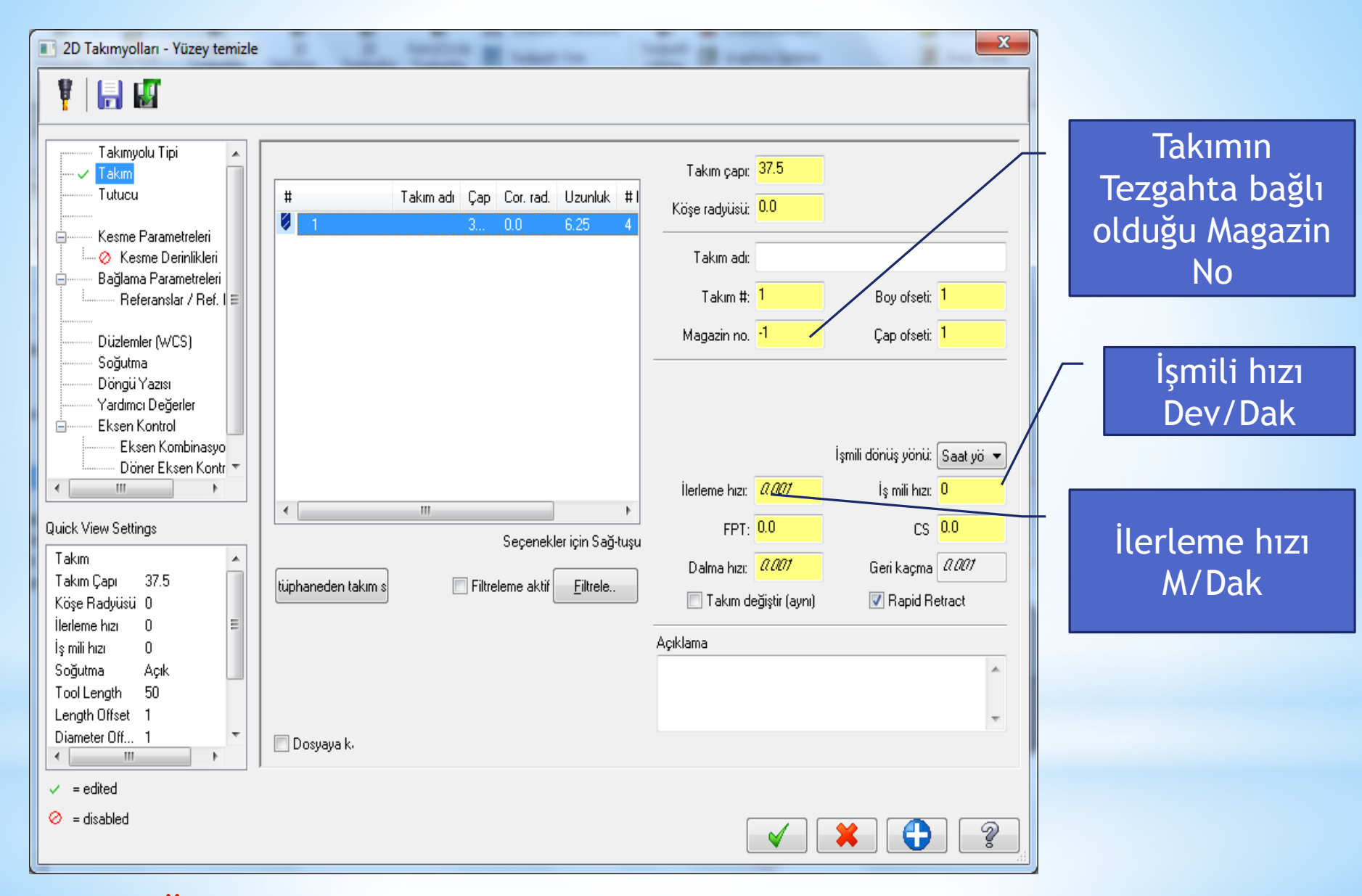

\*Oluşturulan takım listede yer alacaktır

# Kesme hızı ve diğer hızlar takımın üzerine sağ tıklanıp otomatik olarak da hesaplatılabilir

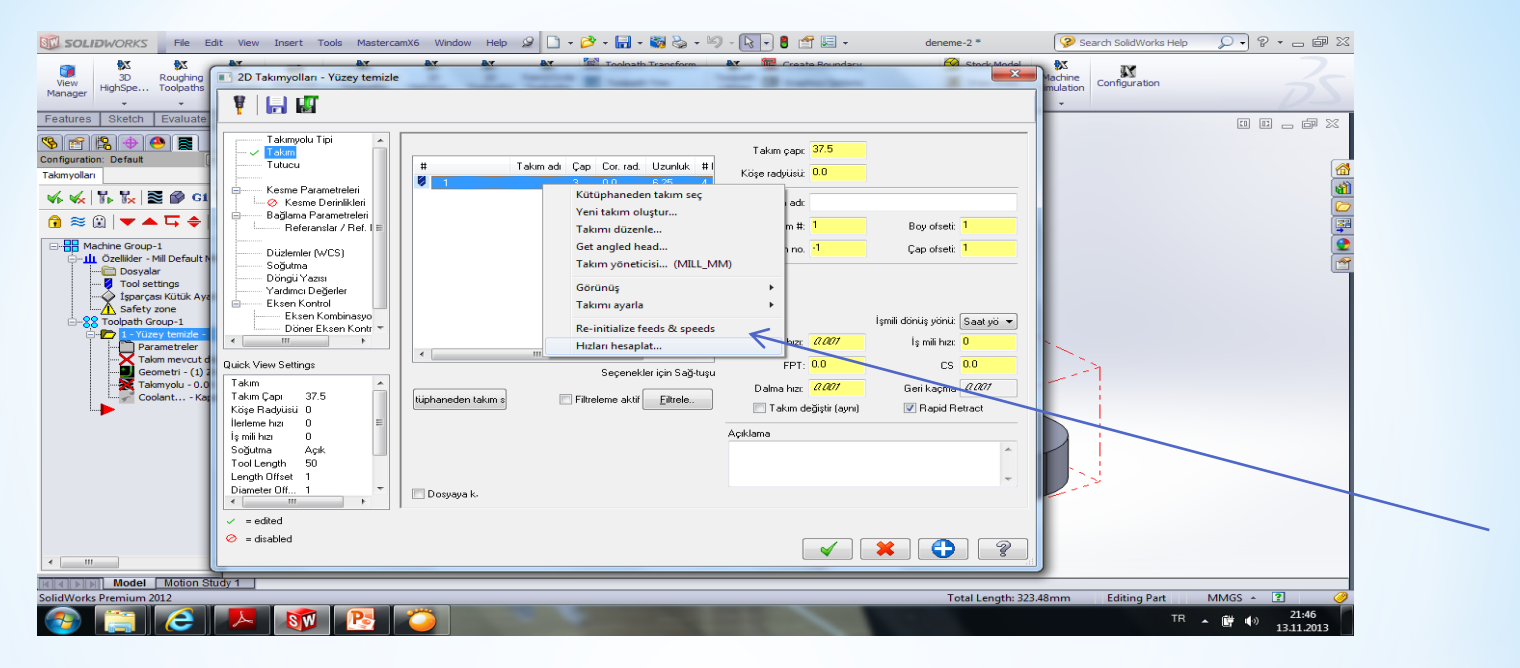

| Hız & İlerleme Hesaplayıcısı                              | and the second second s | ×                              |
|-----------------------------------------------------------|----------------------------------------------------------------------------------------------------|--------------------------------|
| Material : ALUMINUM mm - 2024                             |                                                                                                    | Takım : 37.5 Face mill         |
| Cutting speed [m/min] Alt                                 | 120.0 Actual 120.0                                                                                                    | Number of flutes 4             |
| % for Cep/havuz                                           | 100.0                                                                                                    | % of material cut. speed 0.0   |
| % for HSS                                                 | 100.0                                                                                                    | % of material feed p.tooth 0.0 |
| Feed per tooth [mm/tooth] Base                            | 0.1 Actual 0.1                                                                                                    | Malzeme HSS 🔻                  |
| % for Cep/havuz                                           | 100.0                                                                                                    | Yenile Farklı kaydet           |
| % for HSS                                                 | 100.0                                                                                                    |                                |
|                                                           |                                                                                                    | İŞ MİLİ HIZI [rev/min] 1018    |
| Seçin Yenile Farklı kaydet                                |                                                                                                    | ILERLEME F [mm/min] 407.2      |
| Maximum spindle speed from machine group properties 50000 |                                                                                                    |                                |

### Bir sonraki adım yüzey parametrelerinin tanımlamaları yapılır

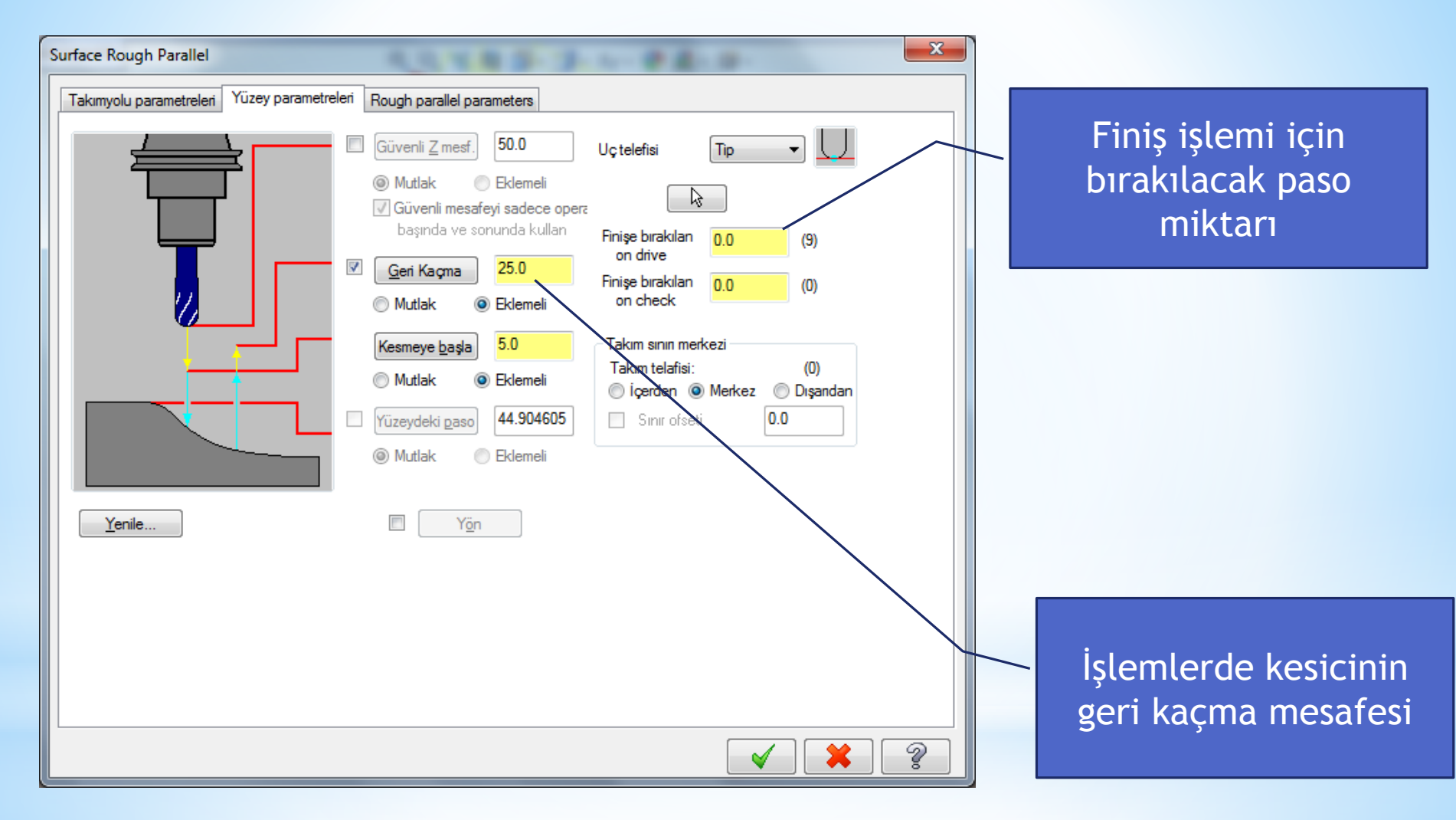

## Kaba İşleme parametreleri ile ilgili tanımlamalar yapılır

| Surface Rough Parallel                                                                                                   |                                                                             |
|----------------------------------------------------------------------------------------------------|-----------------------------------------------------------------------------|
| Takımyolu parametreleri Yüzey parametreleri                                                                              | Rough parallel parameters                                                   |
| Toplam tolerans       0.025         Kesme metodu       Tek yönlü ▼         Max. Z paso:       2.0         Giriş kontrolü | Maks. paso       12.0         İşleme       0.0         açısı       0.0      |
| e Her iki kenardan kes                                                                                                   |                                                                             |
| 🔲 Yaklaşık başlama nokt. kullan                                                                                          |                                                                             |
| Vüzey boyunca negatif dalmalara müsaad                                                                                   | e et                                                                        |
| Vüzey boyunca pozitif dalmalara müsaade                                                                                  | et<br>Kesme derinlikler <u>B</u> oşluk ayarlar. İleri düzey <u>a</u> yarlar |
|                                                                                                    |                                                                             |
|                                                                                                    |                                                                             |
|                                                                                                    |                                                                             |

### Vida Paso miktarı parametreleri ile ilgili tanımlamalar yapılır

| 2D Toolpaths - Thread Mill                                                                                                    |                                                                                                    |
|----------------------------------------------------------------------------------------------------|----------------------------------------------------------------------------------------------------|
| 🕴 🔚 🗳                                                                                                    |                                                                                                    |
| Toolpath Type<br>Tool<br>Holder<br>Ut Parameters<br>Lead In/Out<br>Multi Passes<br>Linking Parameters<br>Home / Ref. Points                             | Multi Passes         Rough         Number of rough passes         Stepover for rough passes         5.0 |
| Planes (WCS)<br>Coolant<br>Canned Text<br>Misc Values<br>Axis Control<br>Axis Combination<br>Rotary Axis Control<br>Quick View Settings                 | Finish Number of finish passes 0 Stepover for finish passes 0.5 Number of spring passes 0               |
| Tool<br>Tool Zimeter 25<br>Corner Radius 0<br>Feed Rate 366.4<br>Spindle Speed 916<br>Coolant On<br>Tool Length 50<br>Length Offset 1<br>Diameter Off 1 | Override Feed Speed<br>Feed Rate 25.0<br>Spindle Speed 500                                              |
| <ul> <li>✓ = edited</li> <li>⊘ = disabled</li> </ul>                                                                                                    |                                                                                                    |
|                                                                                                    |                                                                                                    |

#### Ok basıldıktan sonra takım yolları oluşur

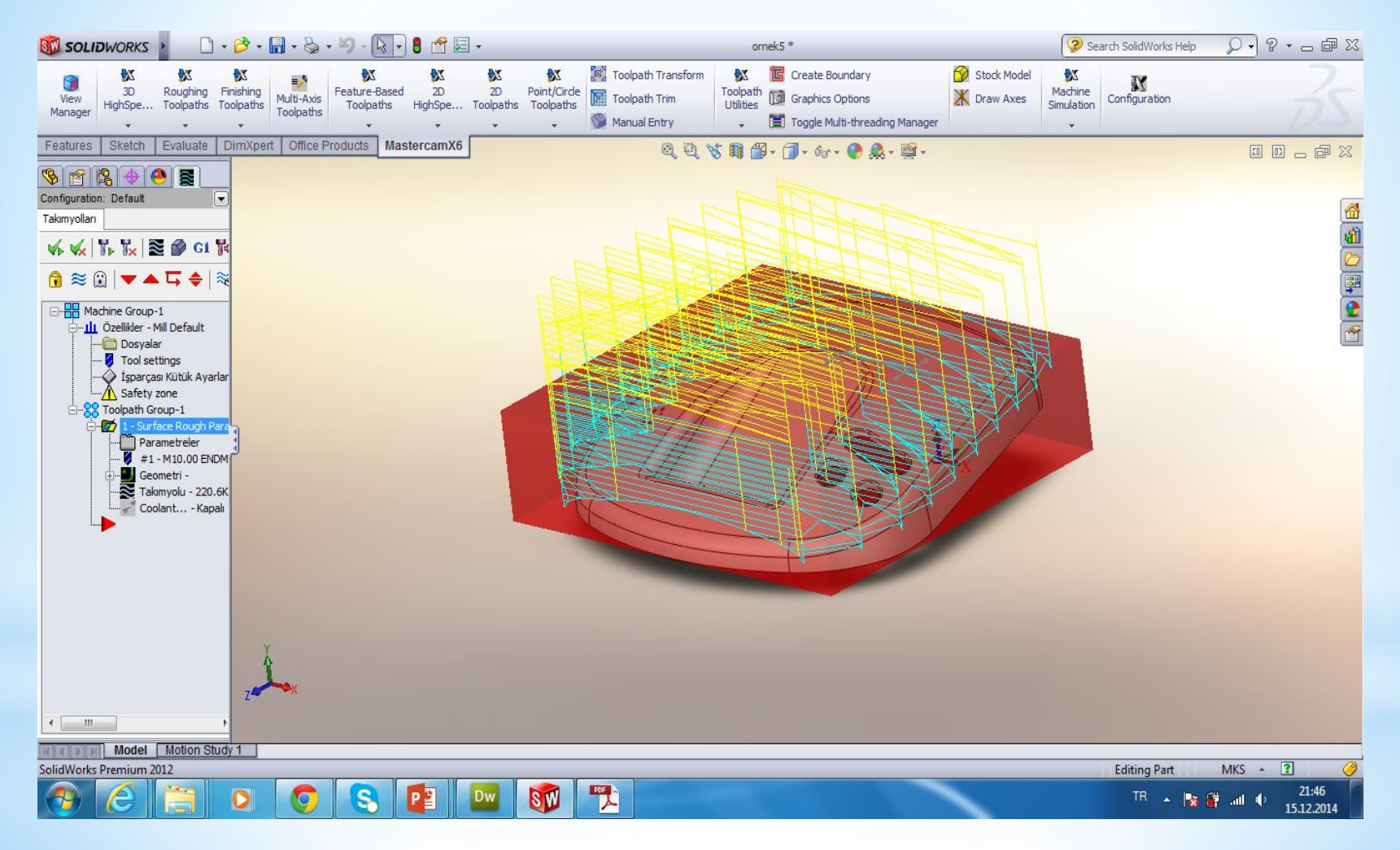

Takım Yolu ile ilgili simülasyonu görmek için canlı gösterim butonuna basılır

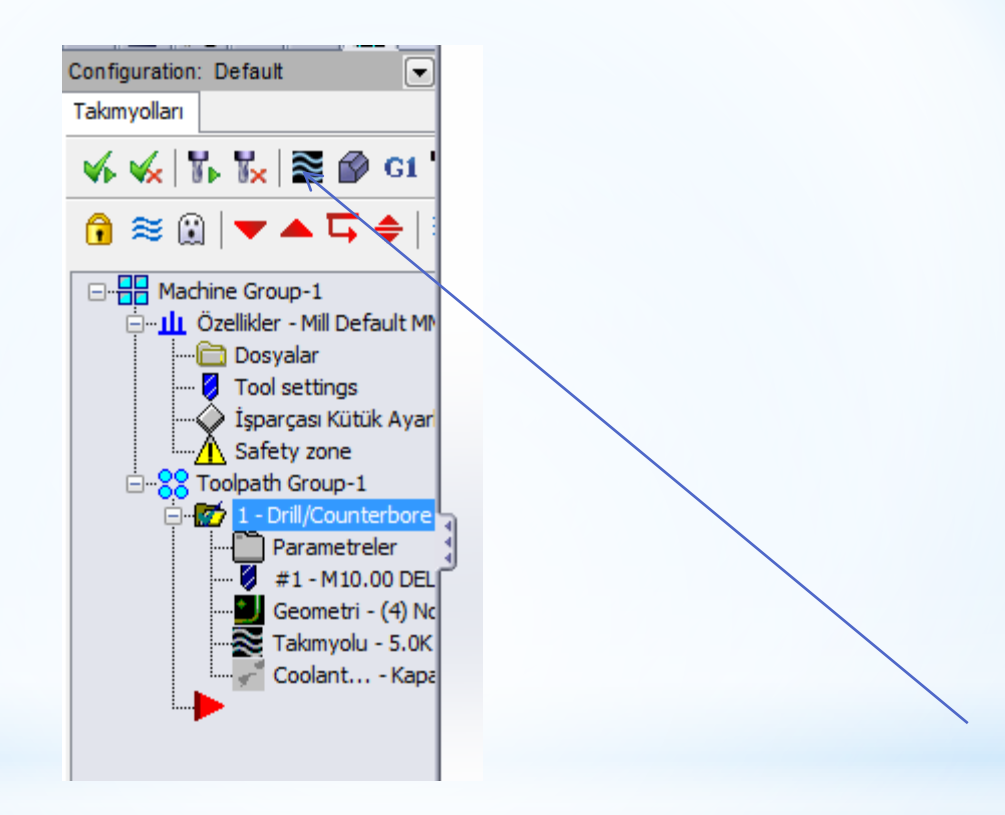

#### Play tuşuna basarak simulasyon görülebilir

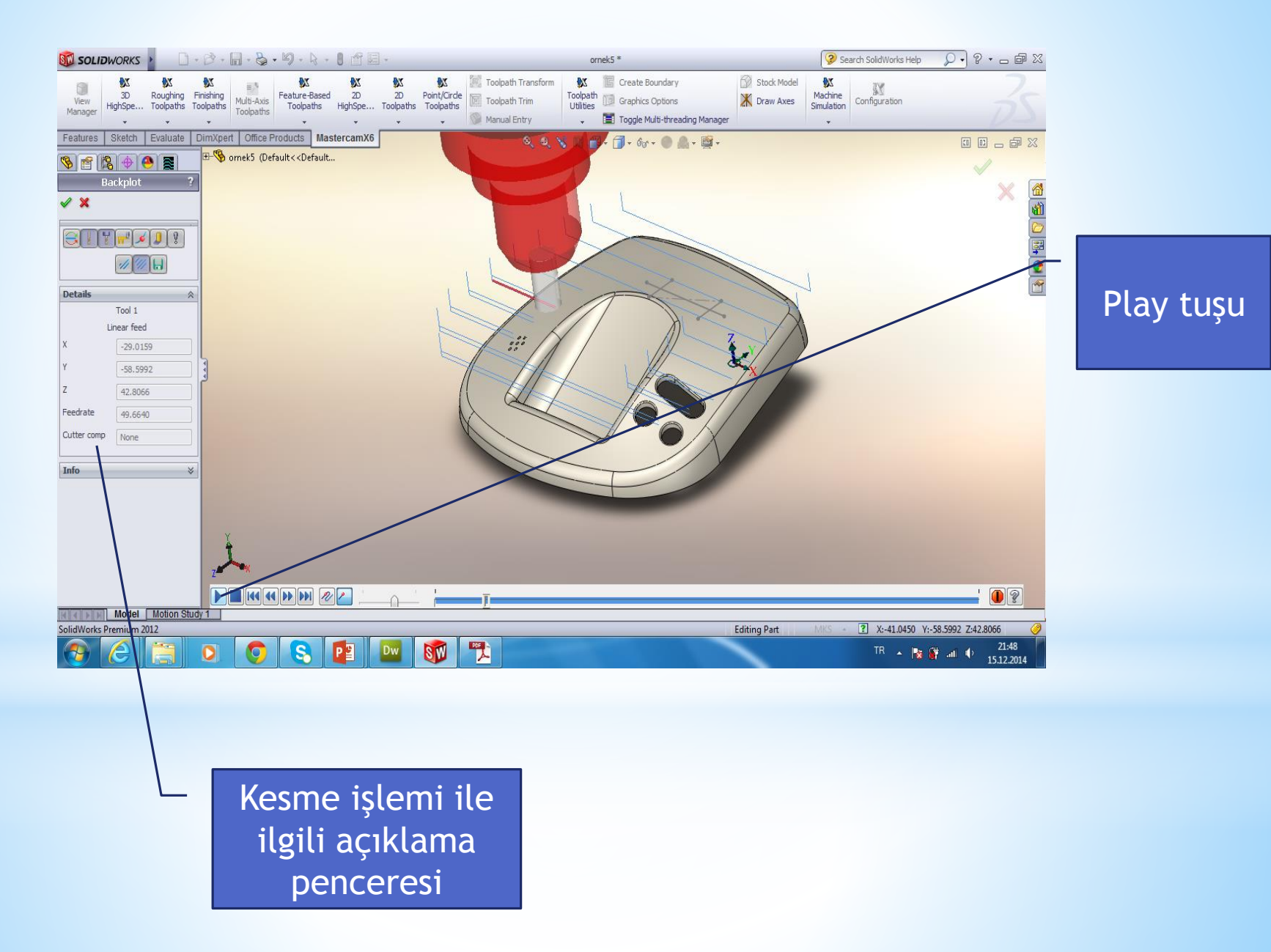

#### Canlı katıda simulasyonu görmek için ilgili tuşa basılır

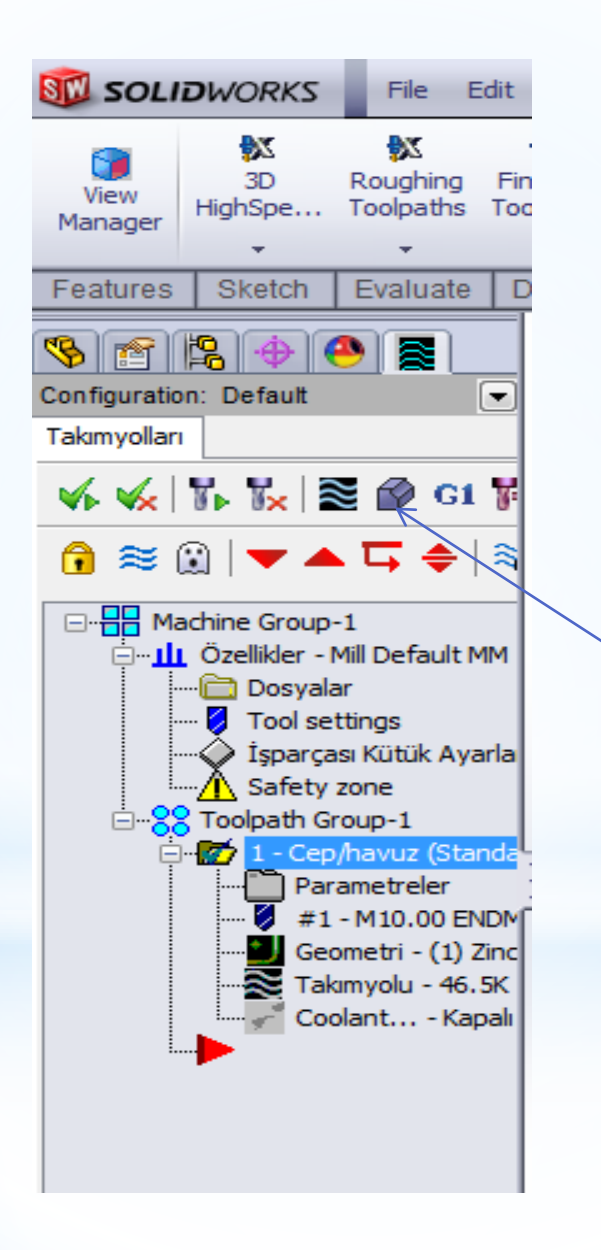

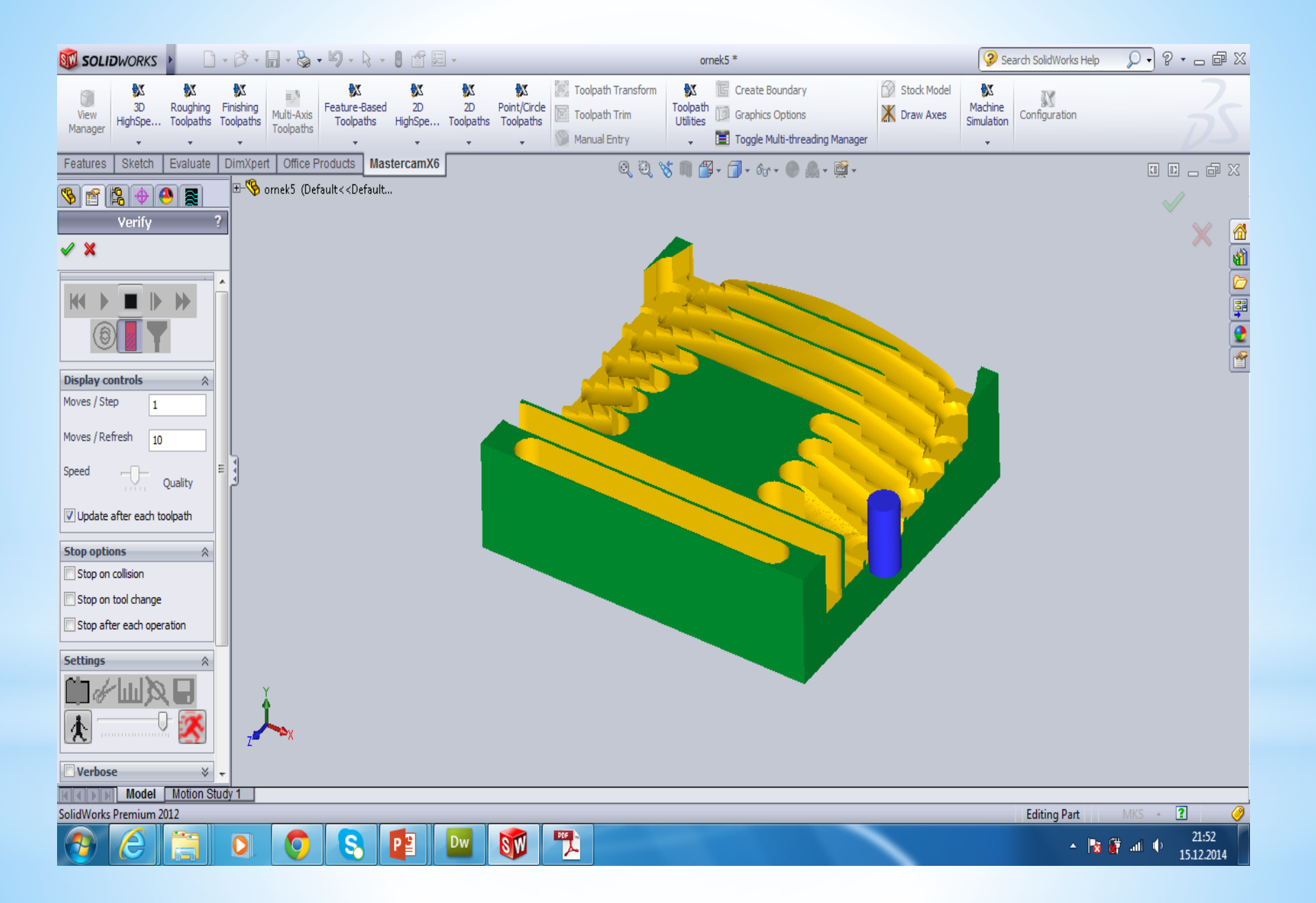

#### Tezgahta simulasyonu görmek için ilgili tuşa basılır

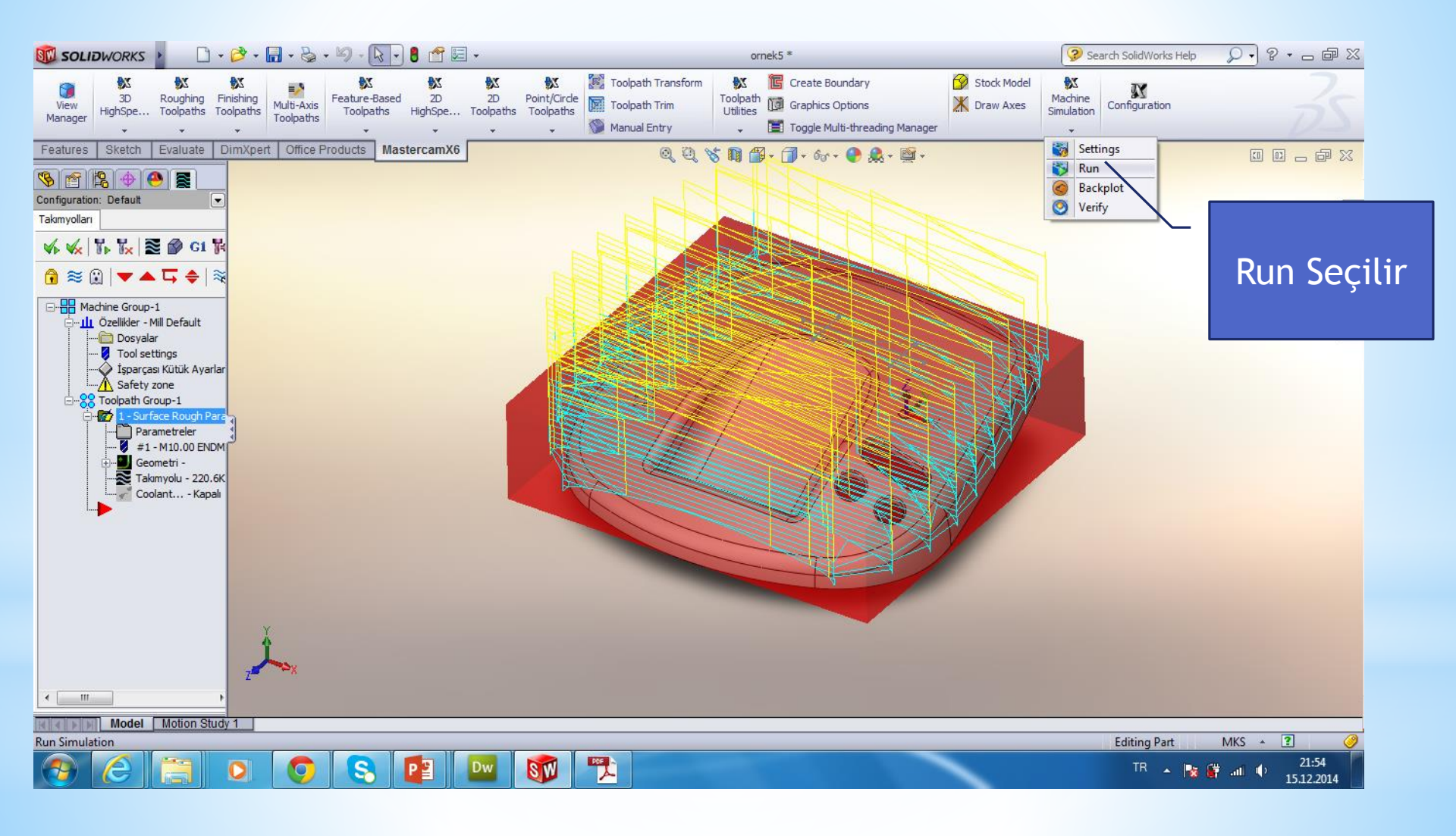

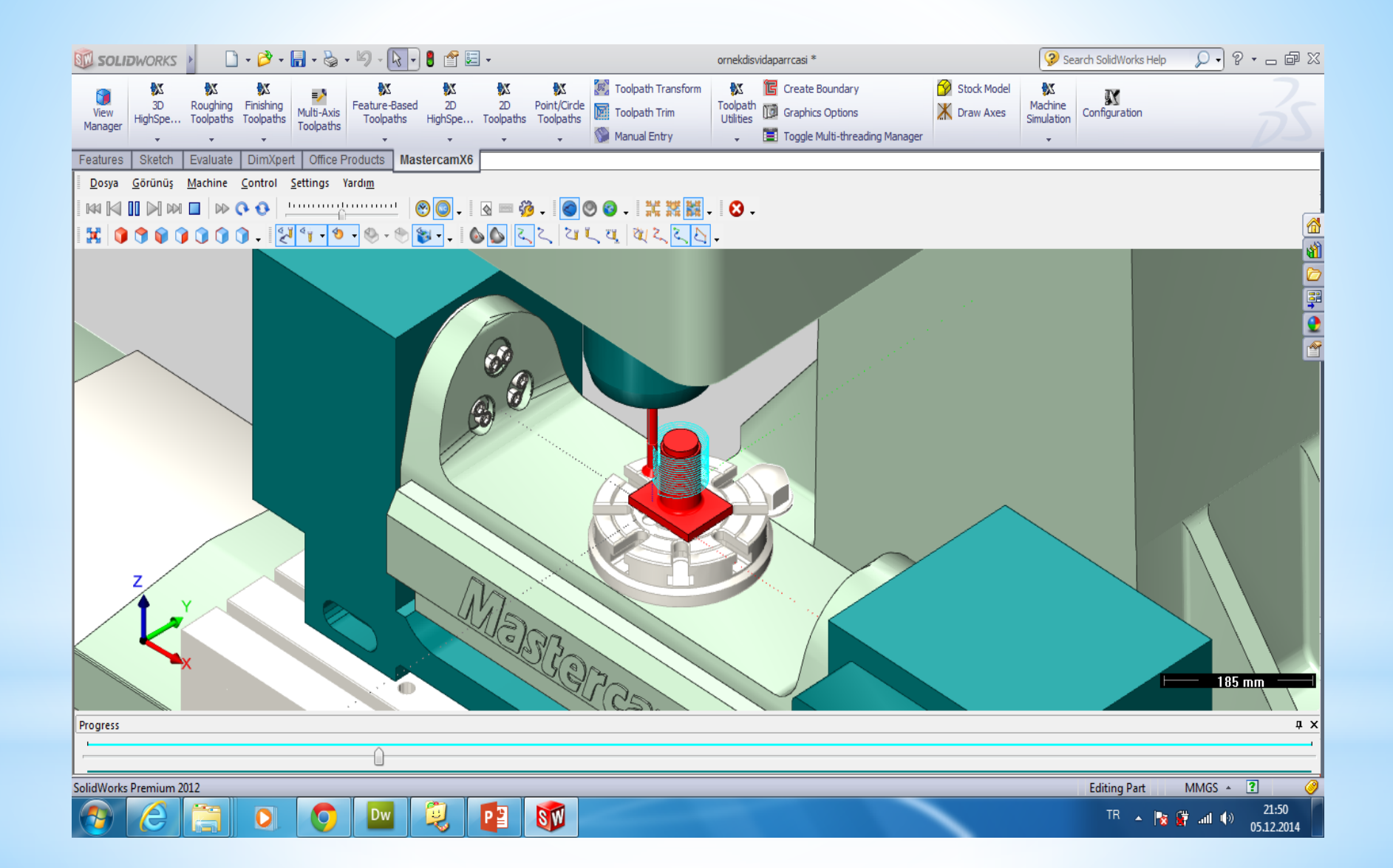

### Son işlem Tezgaha göndereceğimiz NC kodu (Pos) oluşturacağız

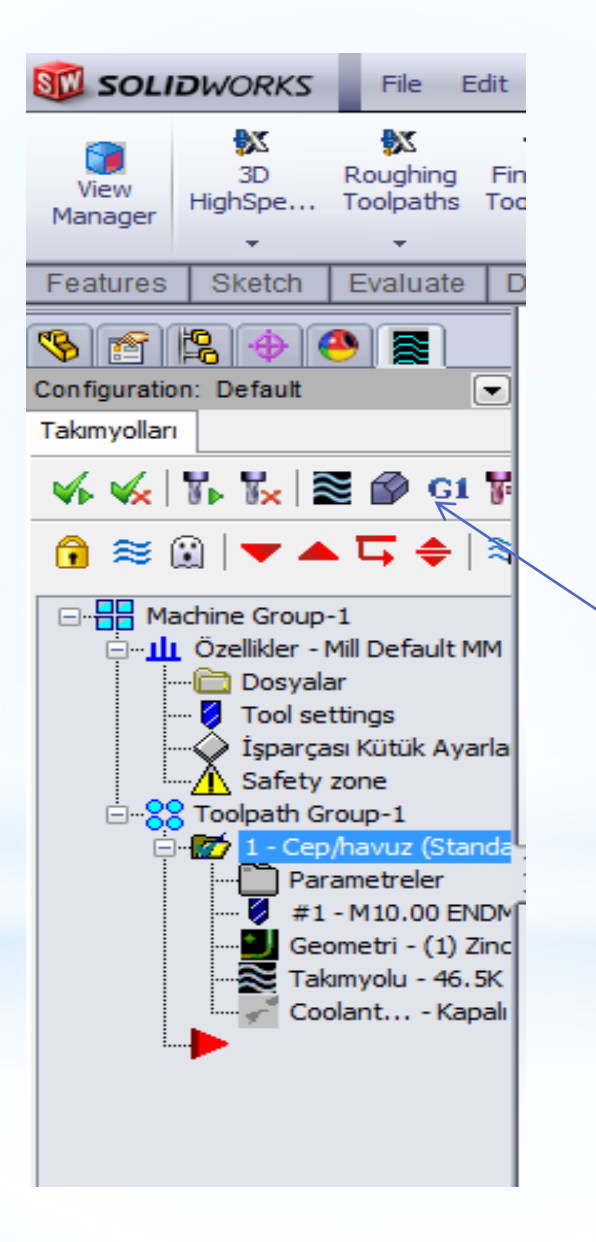

х Post processing Select Post Active post: MPFAN, PST Output MCX file descriptor Özellikler.. 📝 NC file 📝 Düzelt 🔘 Üstüne kaydet Kaydederken sor NC extension: .NC Communications 🔲 Makinaya gönder NCI file Düzelt 🔘 Üstüne kaydet Output Tplanes relative to WCS Kaydederken sor Z

Mastercam X Editor - [C:\USERS\AHMET\DOCUMENTS\MY MCAMFORSWX6\MILL\NC\T.NC]

🗶 Dosya Düzelt Görünüş NCFunctions Bookmarks Project Compare Haberleşmeler Takımlar Pencere Yardım

#### Yeni , 🎾 🖩 🖶 🗞 🔟 🖸 🛩 🛍 🖺 🔎 🛝 🛱 👌 🗏 葦 標 標 🔤 🕺 📂 🚾 🕴 🛠 🕿 🔌 🦽 🥻 🏂

```
🖉 Mark All Tool Changes 🔮 Next Tool 🚱 Goto Previous Tool
```

```
÷
Project Explorer
     00000 (T)
     (DATE=DD-MM-YY - 08-12-13 TIME=HH:MM - 23:47)
     (MCX FILE - C:\USERS\AHMET\DESKTOP\ÖRNEK\ORNEK CEPBOSALTMA.SLDPRT)
     (NC FILE - C:\USERS\AHMET\DOCUMENTS\MY MCAMFORSWX6\MILL\NC\T.NC)
     (MATERIAL - ALUMINUM MM - 2024)
     (T1 | H1)
     N100 G21
     N102 G0 G17 G40 G49 G80 G90
     N104 T1 M6
     N106 G0 G90 G54 X-57.526 Y-21. A0. 84774 M3
     N108 G43 H1 Z25.
     N110 Z10.
     N112 G1 Z-3. F0.
     N114 X57.526 F1909.6
     N116 G3 X61. Y-17.5 I-.026 J3.5
     N118 G1 Y-15.
     N120 X-61.
     N122 Y-9.
     N124 X61.
     N126 Y-3.
     N128 X38.157
     N130 G3 X45.991 Y3. I-5.657 J15.5
     N132 G1 X61.
     N134 Y9.
     N136 X48.625
     N138 G3 X49. Y12.5 I-16.125 J3.5
     N140 G1 Y15.
     N142 X61.
     N144 G3 X55.035 Y21. I-6. J0.
     N146 G1 X54.965
```

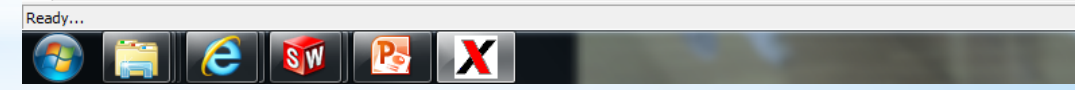